## So richten Sie eine Regel zum Ausfiltern von Spam bei Windows Live Mail ein

Öffnen Sie den Reiter Ordner und klicken auf Nachrichtenregeln

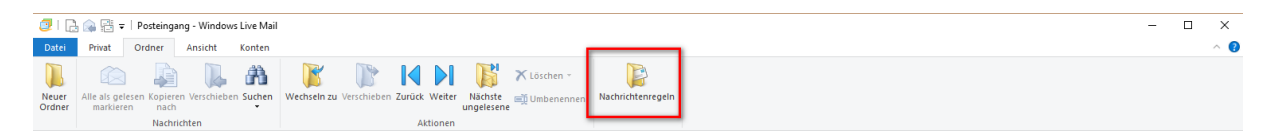

Setzen Sie anschließend einen Haken bei Wenn die Betreffzeile den angegebenen Text enthält, sowie bei In den angegebenen Ordner verschieben

| Neue E-Mail-Regel                                                                                                    | $\times$ |  |  |
|----------------------------------------------------------------------------------------------------|----------|--|--|
| Erstellen Sie eine neue Regel für Ihre POP-E-Mail-Konten.                                                                                                    |          |  |  |
| Hinweis: Regeln gelten nicht für IMAP- oder HTTP-Konten wie Windows Live Hotmail.                                                                              |          |  |  |
| Wählen Sie mindestens eine Bedingung aus:                                                                                                    |          |  |  |
| Wenn die "Von:"-Zeile den Absender enthält                                                                                                    | ^        |  |  |
| Wenn die Betreffzeile den angegebenen Text enthält                                                                                                    |          |  |  |
| Wenn der Nachrichtentext den angegebenen Text enthält                                                                                                    |          |  |  |
| Wenn die "An:"-Zeile den Absender enthält                                                                                                    | ¥        |  |  |
| Wählen Sie mindestens eine Aktion aus:                                                                                                    |          |  |  |
| In den angegebenen Ordner verschieben                                                                                                    | ^        |  |  |
| In den angegebenen Ordner kopieren                                                                                                    |          |  |  |
| Nachricht löschen                                                                                                    |          |  |  |
| An Personen weiterleiten                                                                                                    | ¥        |  |  |
| Klicken Sie auf die unterstrichenen Begriffe, um die Beschreibung zu bearbeiten:                                                                               |          |  |  |
| Regel nach dem Eintreffen der Nachricht anwenden:<br>Wenn die Betreffzeile <u>den angegebenen Text</u> enthält<br>In den <u>angegebenen</u> Ordner verschieben |          |  |  |
| Geben Sie einen Namen für die Regel ein:                                                                                                    |          |  |  |
| Neue E-Mail-Regel 1                                                                                                    |          |  |  |
|                                                                                                    |          |  |  |
| Regel speichem Abbrechen                                                                                                    |          |  |  |

Klicken Sie nun auf den blau unterstrichenen Text, um den angegebenen Text zu verändern.

| Suchbegriffe eingeben                                                          |    | ×          |  |
|--------------------------------------------------------------------------------|----|------------|--|
| Geben Sie den zu suchenden Text ein, und klicken Sie dann auf<br>"Hinzufügen". |    |            |  |
| [SPAM]                                                                         |    | Hinzufügen |  |
| Text:                                                                          |    |            |  |
| Enthält den Text                                                               |    | Entfemen   |  |
|                                                                                |    | Optionen   |  |
|                                                                                |    |            |  |
|                                                                                |    |            |  |
|                                                                                | ОК | Abbrechen  |  |

Unsere Spamassistenten markieren Spamnachrichten mit **[SPAM].** Um diese nun auszusortieren schreiben Sie bitte **[SPAM]** in die Zeile und klicken auf **Hinzufügen**.

Bestätigen Sie das anschließend mit OK.

Klicken Sie nun auf den 2. Blau unterstrichenen Text: **angegebenen** und wählen den Ordner **Junk-E-Mail** 

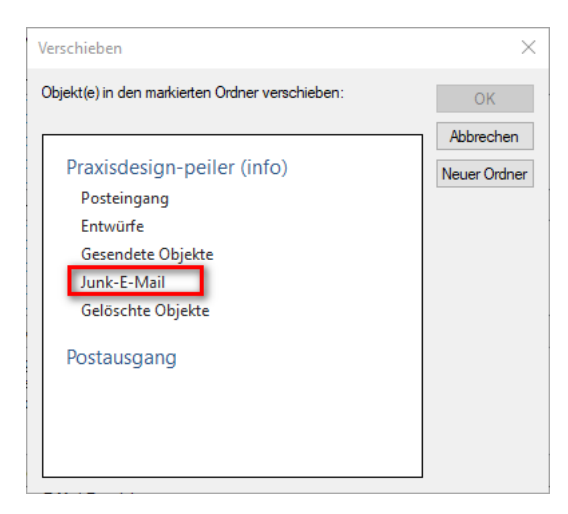

Auch dies bestätigen Sie bitte mit OK.

Sie haben nun noch die Möglichkeit der Regel einen individuellen Namen zu geben. Beispielsweise: "Spam filtern"

Speichern Sie die Regel nun mit Regel speichern und schließen das Fenster mit OK